hQGMA4zJmb2qRccfAQv+PP0ICikBlEraqIREjf67wz1aG44Fcsi/0nZpzq53cn1b dy0OIcziXtKXI27PNK0hmYN8mBcjo5Pc2ZFgnacnVR/gVMk00GoWkHf9TCZ/ExmQ XK4CGR7ETkRY7NdBVTct+NsMQA9UJynCf0TlZFWvJcSwLKIDHn/qK6kF9YkH7Ebi tAJk63Xkkh76iqzx+ohAGAvxc8w/7N/cCdSclZ+xswpSB7EP0tSc37i1FbDtzGAm vcTHYbuMlbs9ieANOxv/zWP1+PmAYV/FKmR41j33Sor1oAXmTukb0H9hYw01bOPP

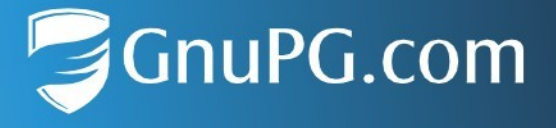

# How to install an LDS for use with GnuPG VS-Desktop<sup>®</sup>

Guide for Administrators

Version 3.x Stand 2021-09-17 Revision 001

## Content

| 1 Installing the LDS Service        | 4  |
|-------------------------------------|----|
| 1.1 Setting the LDS up as Keyserver | 10 |
| 1.2 Assigning Permissions           | 12 |
| 2 Using GnuPG with an LDS Keyserver | 15 |

### Introduction

This is a guide on how to install a Windows LDS system for use as keyserver by GnuPG. LDS is the Lightweight Directory Service of Windows formerly known as ADAM. Instead of using the Active Directory (AD) directly for storing GnuPG keys it is often more appropriate to have a separate server running for this. The major benefit is that there is no need to touch the AD to extend its schema. However, for authentication purposes the AD can still be used with an LDS and replication of LDS instances is also possible.

### **Prerequisites**

Assign a separate Windows instance for use with LDS or use an instances which does not run a domain controller but, for example, a machine which runs other internal services. In our example we use the domain w32demo.g10code.de and the LDS service runs on a machine named key-server. The screenshots have been acquired from an English version of Windows-10. The AD in this example has been configured for German; thus some accounts have localized names.

## Manufacturer / Distributor

g10 Code GmbH Gutenbergweg 4 40699 Erkrath / Germany +49 2104 493 879 0 info@gnupg.com www.gnupg.com

# **1** Installing the LDS Service

- Create a user in your AD to maintain the LDS installation.
   In our example this is w32demo\ldsadmin.
- Login as Administrator to the LDS machine. The LDS service comes with all rent Windows version and can be easily enabled. Open the Windows Features dialog and enable LDS:

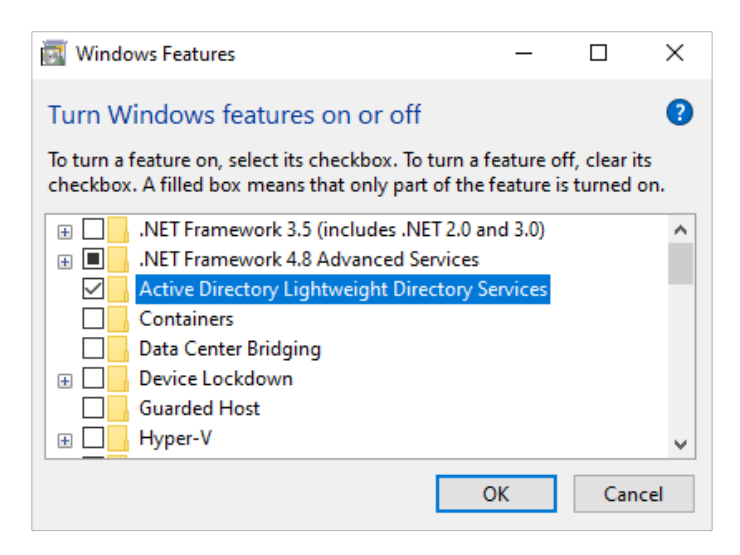

- Click [OK] and the feature will be installed. LDS might already be enabled and running an partition (i.e. an LDAP service). Note that several partitions can be used on one LDS instance; we will later get back to this.
- You also need some extra tools on that machine. Open the dialog to \emph{Add an Optional Feature} and scroll down to \emph{RSAT: Active Directory DomainSerives and Lightweight Directory Services Tool}and enable this:

| ~     | Settings                        | Add          | an o       | ptional feature                                                                    |         |
|-------|---------------------------------|--------------|------------|------------------------------------------------------------------------------------|---------|
| 俞     | Optional feature                | Find         | l an ava   | ilable optional feature                                                            | Q       |
|       | Add a feature                   | Sort I       | by: Nam    | e ∨                                                                                |         |
| +     | Adu a leature                   |              | <₿         | RSAT: Active Directory Certificate Services Tools                                  | 6.74 MB |
| See o | pptional feature history        | $\checkmark$ | ¢          | RSAT: Active Directory Domain Services and Lightweight Directory Services<br>Tools | 37.5 MB |
| Inst  | alled features                  |              |            | PSAT: Did asker Drive Exemption Administration Utilities                           | OCE VP  |
| Fin   | d an installed optional feature |              | - दु३      | Non, orcocker once charpeon Administration dulities                                | 003 KD  |
| Sort  | by: Name 🗸                      |              | <b>{</b> } | RSAT: DHCP Server Tools                                                            | 9.59 MB |

- Click on [Install] to download and install this feature. You may then need to reboot.
- Open a command prompt in Admin mode and enter:

\Windows\adam\adaminstall

• A wizard dialog pops up:

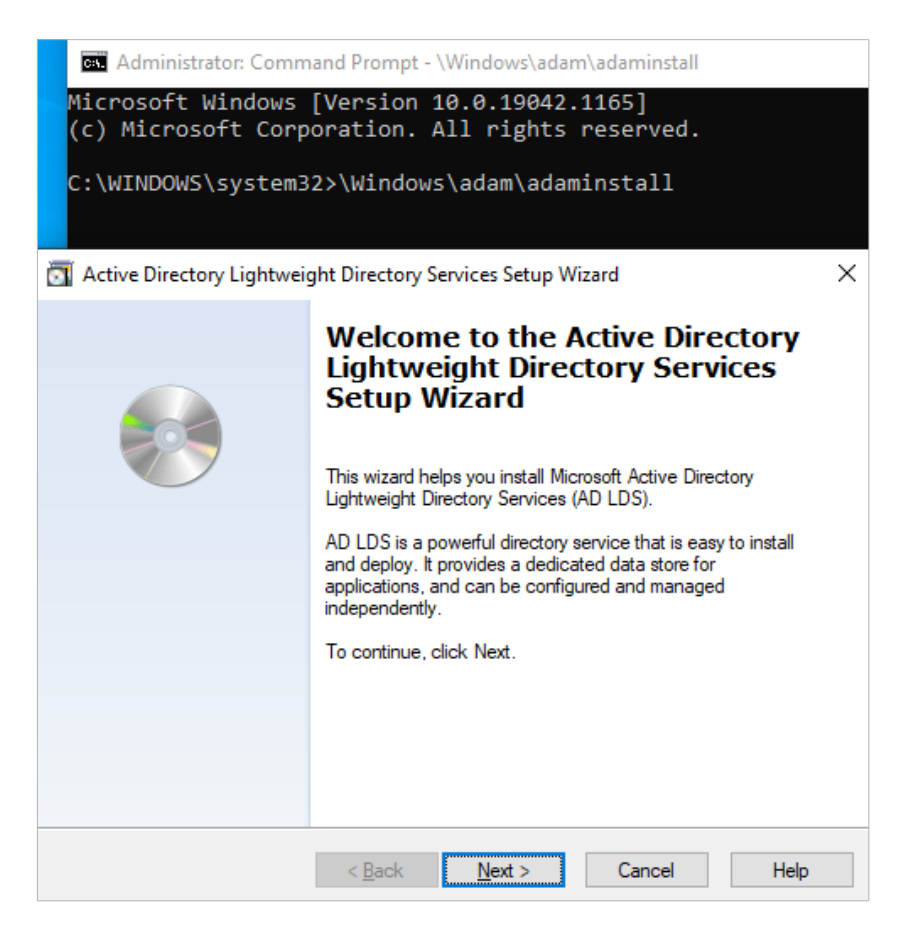

Click [Next] and select "A unique instance":

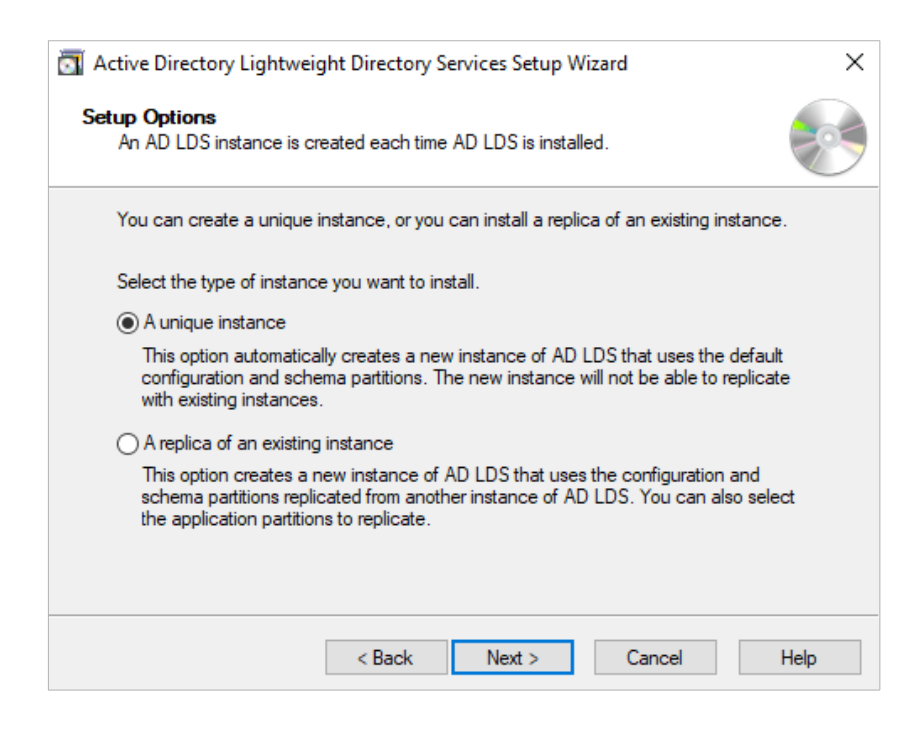

 Click [Next]. On the next dialog enter the name used for the keyserver; it is best to use the name of the machine or an alias for it:

| Active Directory Lightweight Directory Services Setup Wizard                                                                                                    | × |  |  |
|----------------------------------------------------------------------------------------------------|---|--|--|
| Instance Name<br>The instance name is used to differentiate this instance of AD LDS from other AD<br>LDS instances on this computer.                                                                                                    |   |  |  |
| Type a name for this instance. The name should reflect the use for which this instance<br>of AD LDS is intended.<br>Instance name:                                                                                                    |   |  |  |
| keyserver                                                                                                    |   |  |  |
| Example: Addressbook 1                                                                                                    |   |  |  |
| Description:                                                                                                    |   |  |  |
| AD LDS keyserver                                                                                                    |   |  |  |
| The AD LDS service name is created when the instance name is combined with the product name. It will be displayed in the list of Windows services, together with the description you enter.  AD LDS service display name: keyserver  AD LDS service name: ADAM keyserver |   |  |  |
|                                                                                                    |   |  |  |
| < Back Next > Cancel Help                                                                                                    |   |  |  |

 Click [Next]. The next dialog requests the port numbers to connect to the service. If this is the first instance, use the suggested standard ports. However, if other partitions are already running on that LDS instance you need to choose other ports which will later be part of the GnuPG configuration. Here is the standard case:

| T Active Directory Lightweight Directory Services Setup Wizard                                                                                                    | × |
|----------------------------------------------------------------------------------------------------|---|
| Ports<br>Computers will connect to this instance of AD LDS using specific ports on all of the<br>IP addresses associated with this computer.                                                                                                    |   |
| The ports displayed below are the first available for this computer. To change these<br>ports, type the new port numbers in the text boxes below.                                                                                                    |   |
| If you plan to install Active Directory Domain Services on this computer, do not use 389<br>for the LDAP port or 636 for the SSL port because Active Directory Domain Services<br>uses these port numbers. Instead, use available port numbers from the following range:<br>1025-65535. |   |
| LDAP port number:                                                                                                    |   |
| SSL port number:                                                                                                    |   |
| 636                                                                                                    |   |
| < Back Next > Cancel Help                                                                                                    |   |

• Click [Next]. In the next dialog you need to create a partition. Enter the DN of the service:

| 🛐 Active Directory Lightweight Directory Services Setup Wizard                                                                                                    | ×             |
|----------------------------------------------------------------------------------------------------|---------------|
| Application Directory Partition<br>An application directory partition stores application-specific data.                                                                                                    |               |
| Do you want to create an application directory partition for this instance of AD LDS?                                                                                                    |               |
| <ul> <li>No, do not create an application directory partition<br/>Select this option if the application that you plan to install creates an application direct<br/>upon installation, or if you plan to create one later.</li> <li>Yes, create an application directory partition<br/>Select this option if the application that you plan to install does not create an application<br/>directory partition upon installation. A valid partition name is any distinguished name that<br/>not already exist in this instance. Example distinguished name:<br/>CN=Partition 1,DC=Woodgrove,DC=COM</li> </ul> | nn<br>at does |
| CN=keyserver,DC=w32demo,DC=g10code,DC=de                                                                                                    |               |
| < Back Next > Cancel                                                                                                    | lelp          |
|                                                                                                    | ioip          |

 Click [Next]. The next dialog allows to change the location of the LDS files; in general you will use the defaults:

| The Active Directory Lightweight Directory Services Setup Wizard X                                             |
|----------------------------------------------------------------------------------------------------|
| File Locations<br>You can specify a location for each type of file associated with this instance of AD<br>LDS. |
| Specify the locations to store files associated with AD LDS.                                                   |
| Data files:                                                                                                    |
| C:\Program Files\Microsoft ADAM\keyserver\data Browse                                                          |
| Data recovery files:                                                                                           |
| C:\Program Files\Microsoft ADAM\keyserver\data Browse                                                          |
|                                                                                                    |
|                                                                                                    |
|                                                                                                    |
|                                                                                                    |
|                                                                                                    |
|                                                                                                    |
| < Back Next > Cancel Help                                                                                      |

• Click [Next]. In the next dialog select the account under which the the service will run. Use the [Browse]-button to select the *"ldsadmin"* account:

| Active Directory Light                                                                              | tweight Directory Services Setup Wizard X                            |  |  |
|----------------------------------------------------------------------------------------------------|----------------------------------------------------------------------|--|--|
| Service Account Sele<br>AD LDS performs op<br>you select.                                           | ection<br>erations using the permissions associated with the account |  |  |
| Set up AD LDS to perform operations using the permissions associated with the following<br>account. |                                                                      |  |  |
| <ul> <li>Network service acco</li> </ul>                                                            | unt                                                                  |  |  |
| AD LDS has the permi                                                                                | ssions of the default Windows service account.                       |  |  |
| This account:<br>AD LDS service has the permissions of the selected account.                        |                                                                      |  |  |
| Usemame:                                                                                            | 😰 w32demoVdsadmin 🗸 Browse                                           |  |  |
| Password:                                                                                           | •••••                                                                |  |  |
|                                                                                                    | < Back Next > Cancel Help                                            |  |  |

Click [Next]. You now need to specify an account to administer the LDS instance; obviously we
use the "Idsadmin" account:

| TActive Directory Lightweight Directory Services Setup Wizard X                                                                                                    |
|----------------------------------------------------------------------------------------------------|
| AD LDS Administrators<br>You can specify the user or group that will have administrative privileges for this<br>instance of AD LDS.                                                                                                    |
| Assign the following user or group of users administrative permissions for AD LDS.                                                                                                    |
| Currently logged on user: WIN-WICHMANN1\g10code                                                                                                    |
| The user that is installing AD LDS will have administrative permissions for this<br>instance of AD LDS.                                                                                                    |
| This account                                                                                                    |
| The selected user or group will have administrative permissions for this instance of<br>AD LDS. You can choose any user or group from this computer, this computer's<br>domain, or any domain that is trusted by this computer's domain. |
| Account name:                                                                                                    |
| ldsadmin@w32demo.g10code.de Browse                                                                                                    |
| < Back Next > Cancel Help                                                                                                    |

• Click [Next]. Check all boxes to import the usual schemes:

| Active Directory Lightweight Direc                                                              | tory Services Setup Wizard                                                                                                    | × |
|-------------------------------------------------------------------------------------------------|----------------------------------------------------------------------------------------------------|---|
| Importing LDIF Files<br>You can import data from Lightweig<br>your AD LDS application directory | ght Directory Interchange Format (LDIF) files into partition.                                                                                                    |   |
| To configure the AD LDS service in a s<br>below.                                                | pecific way, import one or more of the LDIF files listed                                                                                                    |   |
| LDIF file name                                                                                  | Description ^                                                                                                    | ] |
| MS-AdamSyncMetadata.LDF<br>MS-ADLDS-DisplaySpecifiers.L<br>MS-AZMan.LDF<br>MS-InetOroPerson.LDF | ADAMSync metadata schema extension. Required fc<br>AD LDS Display specifiers schema and display specif<br>AD LDS schema extensions for AzMan.<br>AD LDS inetOrgPerson, user and related classes |   |
| MS-Membership Transitive.LDF                                                                    | AD LDS memberhsip transitive.                                                                                                    |   |
| MS-Parent Distname.LDF                                                                          | AD LDS parent dist name.<br>AD LDS ReplValueMetaDataExt.                                                                                                    |   |
| <                                                                                               | >                                                                                                    |   |
|                                                                                                 |                                                                                                    |   |
| < Ba                                                                                            | ick Next > Cancel Help                                                                                                    |   |

• Click [Next] to view a summary of the configuration options:

| Active Directory Lightweight Directory Services Setup Wizard                                                                                | ×    |
|----------------------------------------------------------------------------------------------------|------|
| Ready to Install<br>The AD LDS Setup Wizard is ready to install AD LDS with the following<br>configuration.                                 |      |
| Before continuing, review and confirm your selections.                                                                                      |      |
| Selections:                                                                                                    |      |
| Install a unique instance of AD LDS.                                                                                                    | ^    |
| Instance name: keyserver<br>Computers will connect to this instance of AD LDS using the following ports:<br>LDAP port: 389<br>SSL port: 636 |      |
| AD LDS replication will use Negotiate authentication.                                                                                       |      |
| Store AD LDS data files in the following location:                                                                                          | ~    |
| To change your selections, click Back. To install AD LDS, click Next.                                                                       |      |
|                                                                                                    |      |
| < Back Next > Cancel                                                                                                    | Help |

• Click [Next] to start the installation. You will be asked to enter the credentials for the administrative account for this LDS. For us this is the *"Idsadmin"*:

| Active Directory Lightweight Directory Se                     | ervices Setup Wizard X                                                                                                    |
|---------------------------------------------------------------|----------------------------------------------------------------------------------------------------|
| Installing AD LDS<br>The AD LDS Setup Wizard is installing AD | LDS.                                                                                                    |
| Installing AD LDS                                             |                                                                                                    |
|                                                               | Active Directory Lightweight Direct ? X                                                                                                    |
| Please wait while the wizard completes the<br>✓ Copied files  |                                                                                                    |
| Starting the AD LDS service                                   | To import LDIF files, you must be an administrator of this AD<br>LDS instance. Enter the credentials of an account with<br>administrative permissions for AD LDS. The user name must be<br>qualified by a domain or computer name. |
|                                                               | Username: 🙍 w32demo\dsadmin 🗸                                                                                                    |
| < Back                                                        | Password:                                                                                                    |
|                                                               | OK Cancel                                                                                                    |

 That's it. You now have a running LDS instance which we extend in the next step to host keys for GnuPG.

#### 1.1 Setting the LDS up as Keyserver

- Logout as Administrator of the local machine and login as "Idsadmin".
- Download these files:

https://gnupg.org/misc/gnupg-ldap-ad-schema-v1.ldif

https://gnupg.org/misc/gnupg-ldap-ad-init-v1.ldif

• Open a command prompt and enter as one line:

```
ldifde -i -s localhost -f gnupg-ldap-ad-schema-v1.ldif
-c "DC=EXAMPLEDC" "#configurationNamingContext"
```

Then enter as one line:

```
ldifde -i -s localhost -f gnupg-ldap-ad-init-v1.ldif
-c "DC=EXAMPLEDC" "CN=keyserver,DC=w32demo,DC=g10code,DC=de"
```

 Here you need to replace the last part with the keyserver DN you specified during installation. If you do not use the default port (ie. 389) for your LDS installation, but, say 11371, you need to use localhost:11371 for the -s option. If everything works you should see this on your command window:

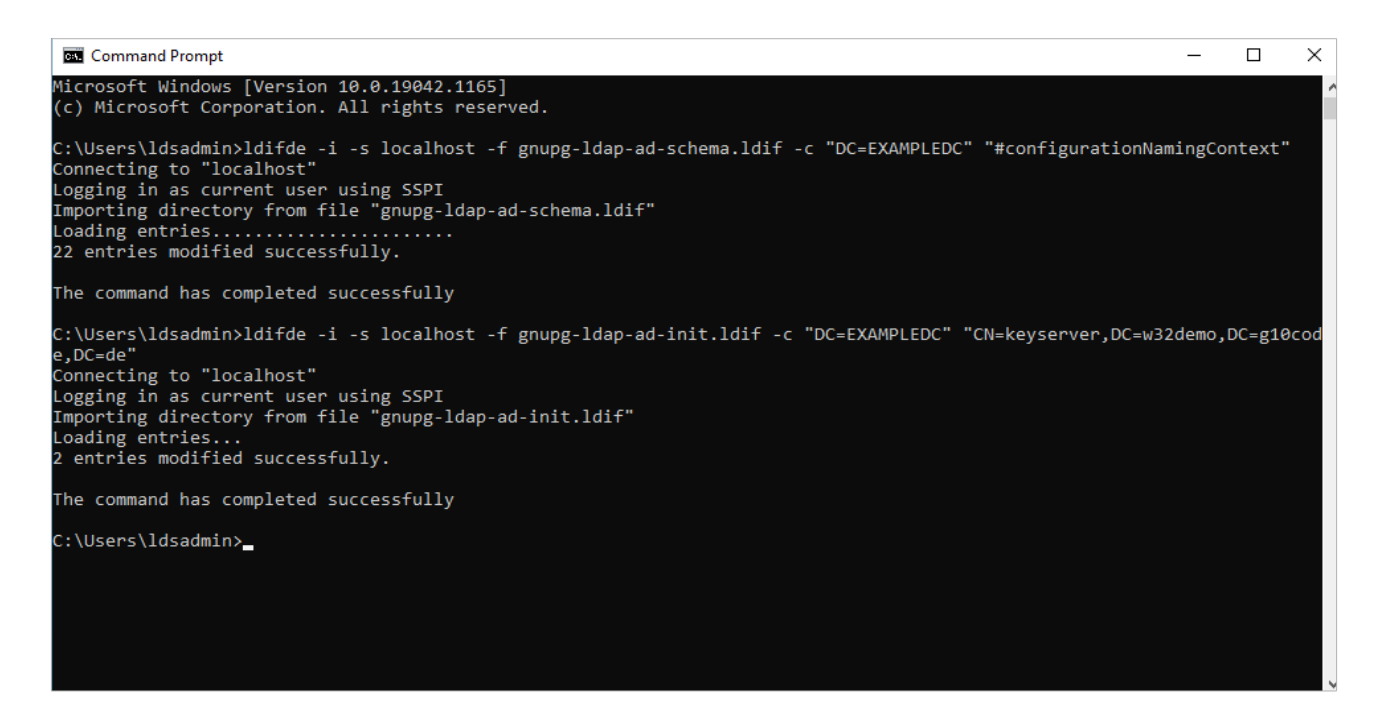

 That's all. If you want to test this and GnuPG is also installed on this machine you may run this (as always on a single line):

```
gpg --keyserver ldap://localhost/???gpgNtds=1 --batch
--locate-key info@gnupg.com
```

which imports a public key. Take the fingerprint of that key and run:

gpg --keyserver ldap://localhost/???gpgNtds=1 --batch
--send CBAEDE4E5746B3A3A27C4C696004F15E7DE1AC76

to send this key to your new keyserver.

To test whether you can retrieve this key use:

gpg --keyserver ldap://localhost/???gpgNtds=1 --batch
--search-keys info@gnupg.com

| Command Prompt                                                                                                    | —      |         | ×   |
|----------------------------------------------------------------------------------------------------|--------|---------|-----|
| <pre>C:\Users\ldsadmin&gt;gpgkeyserver ldap://localhost/???gpgntds=1batchlocate-keys info@gnupg.com<br/>pub rsa2048 2018-12-10 [SC] [expires: 2024-06-27]<br/>CBAEDE4E5746B3A3A27C4C696004F15E7DE1AC76<br/>uid [unknown] info@gnupg.com<br/>sub rsa2048 2018-12-10 [E]<br/>sub ed25519 2018-12-10 [S]<br/>sub brainpoolP256r1 2021-06-28 [E]<br/>sub brainpoolP256r1 2021-06-28 [S]</pre> |        |         | ^   |
| C:\Users\ldsadmin>gpgkeyserver ldap://localhost/????gpgntds=1batchsend-key CBAEDE4E5746B3A3A27C4C<br>AC76<br>gpg: sending key 6004F15E7DE1AC76 to ldap://localhost/????gpgntds=1                                                                                                    | 696004 | 4F15E7( | DE1 |
| <pre>C:\Users\ldsadmin&gt;gpgkeyserver ldap://localhost/????gpgntds=1batchsearch-keys info@gnupg.com<br/>(1) info@gnupg.com<br/>256 bit RSA key 6004F15E7DE1AC76, created: 2018-12-10, expires: 2024-06-27<br/>Keys 1-1 of 1 for "info@gnupg.com". gpg: Sorry, we are in batchmode - can't get input</pre>                                                                                |        |         |     |
| C:\Users\ldsadmin>                                                                                                    |        |         |     |

 If you see information about the key everything is fine (the warning about "batchmode" can be ignored). The final step will assigning of permissions to the LDS so that other users in the domain can access retrieve and send keys. See the next section.

#### **1.2 Assigning Permissions**

- We want to allow all domain users to retrieve keys and users from an assigned group to send keys. Surely, this depends on your exact needs but here we describe our standard method.
- Login as "Idsadmin", start ldp, and connect to the localhost:

| C:\Users\ldsadmin>ldp |        |      |         |           |      |                                       |             |                |   |
|-----------------------|--------|------|---------|-----------|------|---------------------------------------|-------------|----------------|---|
| 🔝 Ldp                 |        |      |         |           |      |                                       |             |                |   |
| Connection            | Browse | View | Options | Utilities | Help |                                       |             |                |   |
|                       |        |      |         |           |      | Connect<br>Server:<br>Port: 389<br>OK | alhost<br>9 | Connectionless | × |

 After you have connected establish a binding using your current user. Use [Connection] > [Bind] from the menu or hit [Ctrl] + [B]:

| Bind                                                                                                    | × |  |  |  |  |  |
|----------------------------------------------------------------------------------------------------|---|--|--|--|--|--|
| User:<br>Password:<br>Domain:<br>Bind type<br>Bind type<br>Bind as currently logged on user<br>Bind with credentials<br>Simple bind<br>Advanced (DIGEST) |   |  |  |  |  |  |
| Encrypt traffic after bind                                                                                                    |   |  |  |  |  |  |
| Advanced Cancel OK                                                                                                    |   |  |  |  |  |  |

 To browse the DIT use [View] > [Tree] or hit [Ctrl] + [T]. Just hit hinter on the dialog asking for the Base-DN. Then select the DN for your service and use the context menu to open the dialog for the "Security Descriptor":

| Connection Bro                                                                                                    | wse View | Options                                    | Utilities    | Help             |      |                                                                                                    |  |  |
|----------------------------------------------------------------------------------------------------|----------|--------------------------------------------|--------------|------------------|------|----------------------------------------------------------------------------------------------------|--|--|
| CN=Configuration, CN={4329FB05-AFB9-4489-BCA5-E675BEF38302}<br>CN=Schema, CN=Configuration, CN={4329FB05-AFB9-4489-BCA5-E675 |          |                                            |              |                  |      | =g10code,DC=de;<br>Quotas,CN=keyse<br>B:32:AB8153B776                                                                          |  |  |
| ⊞- CN= Keyserver,                                                                                                    | UC-W3    | Search<br>Virtual Li                       | st View      | Ctrl+S           |      | demo,DC=g10code<br>Objects,CN=keyse<br>whenChanged: 9/2/202                                                                    |  |  |
|                                                                                                    |          | Delete<br>Modify                           |              | Ctrl+D<br>Ctrl+M |      | Expanding base 'CN=keyse                                                                                                    |  |  |
|                                                                                                    |          | Add chile<br>Compare                       | DN<br>d<br>≘ | Ctrl+R<br>Ctrl+A |      | Getting 1 entries:<br>Dn: CN=keyserver,DC=w<br>cn: keyserver;<br>distinguishedName: CN                                         |  |  |
|                                                                                                    |          | Advance                                    | d            | > Repl           |      | ication Metadata                                                                                                    |  |  |
|                                                                                                    |          | Copy DN<br>Copy<br>Select all<br>Clear out | l            | Ctrl+C<br>Ctrl+N | Secu | rity Descriptor<br>msDs-masteredBy: CN<br>Skeyserver, CN=Se<br>Name, CN=Sites, CN<br>name: keyserver;<br>objectCotecoper CN=CC |  |  |

The Access Control Entry opens and add as "Trustee" the value "Authenticated Users" prefixed with your domain name (you may also use the entire DN of that group). Note that in the screenshot below you see "Domänen-Benutzer", which is what you need to use on an German installation of the Active Directory instead of "Authenticated Users". This group has all users (and otehr objects) which are allowed to login to the domain with the exception of the "Guest" and "Anonymous accounts". Give the DN full read access and make it inheritable:

| ACE - Access Control Entry X                                            |                                                  |                                         |                |  |  |  |  |
|-------------------------------------------------------------------------|--------------------------------------------------|-----------------------------------------|----------------|--|--|--|--|
| Trustee: W32DEMO\Domänen-Benutzer                                       |                                                  |                                         |                |  |  |  |  |
| ACE type:      Allow                                                    | O Deny O Audit O Alarm                           |                                         |                |  |  |  |  |
| Access mask<br>Read property<br>List<br>List object<br>Read permissions | Write property Write DACL Write owner Write SACL | Create child Delete child Delete Delete | Control access |  |  |  |  |
| ACE flags<br>☑ Inherit<br>☑ No propagate                                | Inherited                                        | Success<br>Failure                      |                |  |  |  |  |
| Object type:                                                            | (none)                                           |                                         | ~              |  |  |  |  |
| Inherited object type:                                                  | (none)                                           |                                         | ~              |  |  |  |  |
|                                                                         |                                                  | OK                                      | Cancel         |  |  |  |  |

 Next is to expand the DN and open the security descriptor dialog for the DN starting with "CN=GnuPG Keys":

| Connection Browse Vi                                                                                                    | ew Options Utilities                                                                                                    | Help                                                                                   |                                                                                 |                                                                                                    |  |
|----------------------------------------------------------------------------------------------------|----------------------------------------------------------------------------------------------------|----------------------------------------------------------------------------------------|---------------------------------------------------------------------------------|----------------------------------------------------------------------------------------------------|--|
| CN=Configuration,CN:<br>CN=Schema,CN=Conf<br>CN=keyserver,DC=w32<br>CN=keyserver,DC=w32<br>CN=GnuPG Keys,C<br>CN=LostAndFour<br>CN=NTDS Quota:<br>CN=PGPServerInf<br>CN=Roles,CN=ke | ={4329FB05-AFB9-4489<br>iguration, CN={4329FB0<br>ldemo, DC=g10code, DC<br>N= kovcover DC=w22d<br>Search<br>Virtual List View<br>Delete<br>Modify<br>Modify DN<br>Add child<br>Compare | BCA5-E675BI<br>I5-AFB9-4489-<br>= de<br>Ctrl+S<br>Ctrl+D<br>Ctrl+M<br>Ctrl+R<br>Ctrl+A | EF38302}<br>BCA5-E675<br>code,DC= de<br>code,DC=<br>ode,DC=<br>code,DC=<br>= de | cn: keyserver;<br>distinguishedName: Cl<br>dSASignature: { V1: F<br>c86df0a0-4342-4<br>dSCorePropagationDa<br>instanceType: 0x5 = (<br>msDs-masteredBy: Cl<br>Skeyserver,CN=S<br>Name,CN=Sites,C<br>name: keyserver;<br>objectCategory: CN=C<br>BCA5-E675BEF33<br>objectClass (2): top; c<br>objectClass (2): top; c<br>objectClass (2): top; c<br>objectClass (2): top; c<br>objectClass (2): top; c<br>objectClass (2): top; c<br>objectClass (2): top; c |  |
|                                                                                                    | Advanced                                                                                                    | >                                                                                      | Replic                                                                          | ation Metadata                                                                                                    |  |
|                                                                                                    | Copy DN                                                                                                    |                                                                                        | Security Descriptor                                                             |                                                                                                    |  |
|                                                                                                    | Copy<br>Select all                                                                                                    | Ctrl+C                                                                                 |                                                                                 | =g10code,DC=de,<br>Quotas,CN=keyse<br>B:32:AB8153B770<br>demo,DC=g10cod                                                                                                    |  |
|                                                                                                    | Clear output                                                                                                    | Ctrl+N                                                                                 |                                                                                 | Objects, CN=keys                                                                                                    |  |

 Give the same permissions as above and add "Write property" and "Create Child". Now all authenticated users may read from the keuyserver and also update or insert keys. If you want to restrict update and insert capabilities to a dedicated group of users, you can use the permission system to do this.

## 2 Using GnuPG with an LDS Keyserver

• Since GnuPG version 2.2.26 you can put:

keyserver ldap://mykeyserver.example.org/???gpgNtds=1

into dirmngr.conf and gpg.conf and Windows takes care of authentication.

 GnuPG can also be advised to consult this configured LDS similar to a Web Key Directory. For this put:

```
auto-key-locate local,ntds,wkd
```

into gpg.conf so that a missing key is first looked up on the LDS keyserver before a WKD query is done.